## **XCTF\_MOBILE2\_app1**

## 原创

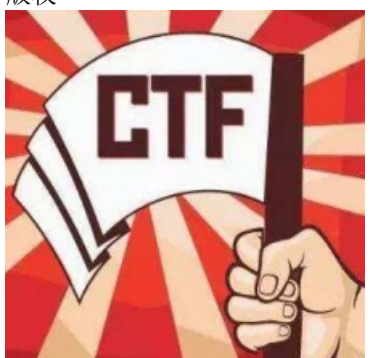

CTF 专栏收录该内容

17 篇文章 1 订阅 订阅专栏 题目没有多余提示,直接下载**apk**。

拖到android模拟器中运行,随便输入一个字符串,点击按钮,弹框"再接再厉,加油~",如下图:

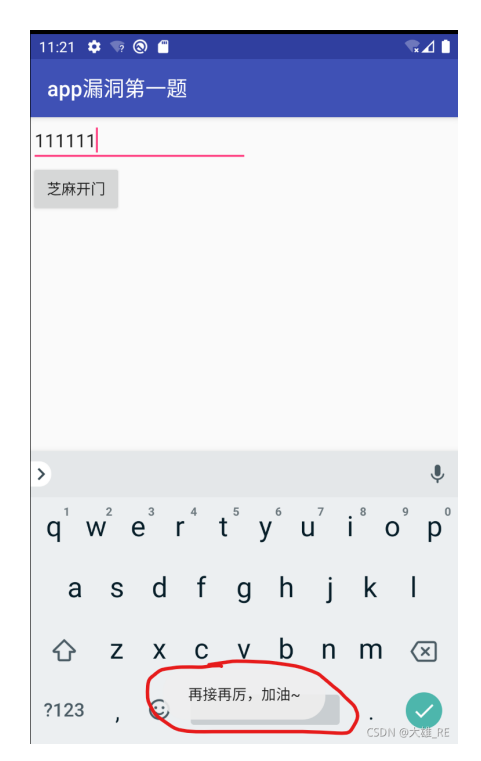

考虑先反编译看看:

- 修改后缀名为zip
- 解压
- 用dex2jar将解压得到的classes.dex反编译为jar

PS C:\Users\leo\Desktop\dex2jar-2.0> .\d2j-dex2jar.bat C:\Users\leo\Desktop\b9af8dfef6b749d2819ef5be16c26a0d\classes.dex

dex2jar C:\Users\leo\Desktop\b9af8dfef6b749d2819ef5be16c26a0d\classes.dex -> .\classes-dex2jar.jar PS C:\Users\leo\Desktop\dex2jar-2.0> 将jar拖到jd-gui中,直接看MainActivity类的代码,在函数成员onCreate中能看到刚才弹框的字符串:

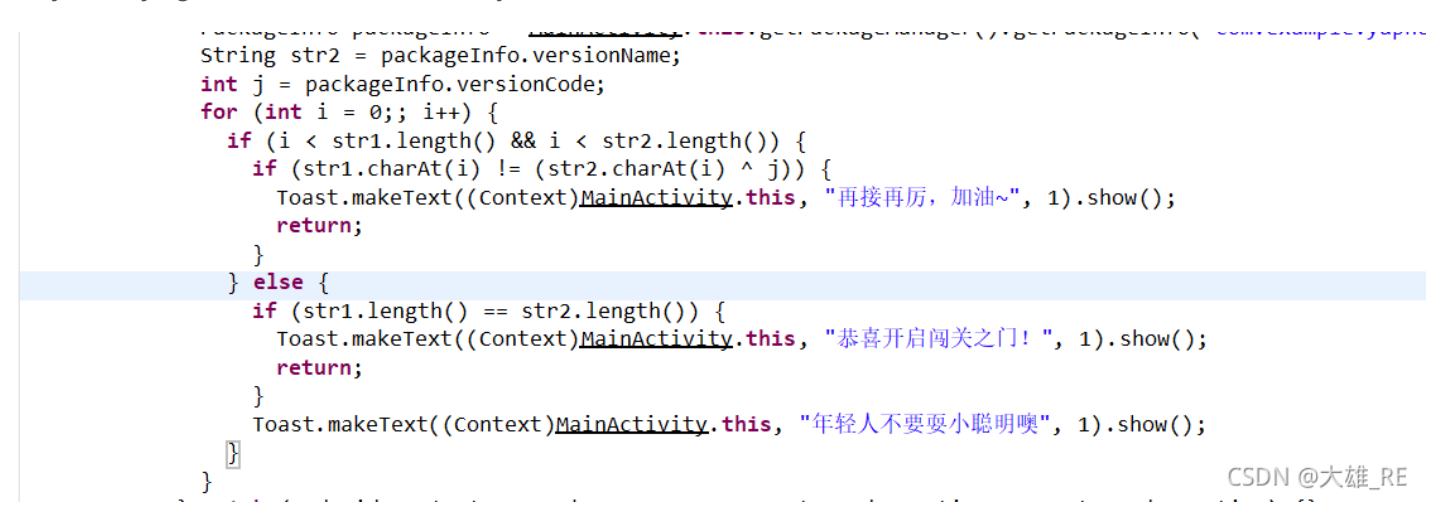

可见这里就是关键代码了。

这里的逻辑很清楚,输入的字符串要满足两个条件:

1. 输入字符串长度等于packageInfo.versionName字符串的长度

2. 输入字符串的每个字符等于packageInfo.versionName字符串的对应字符异或packageInfo.versionCode

异或是可逆运算,也就是将packageInfo.versionName字符串的每个字符异或上packageInfo.versionCode就是我们要输入的内容。

百度一下如何获取apk的versionName和versionCode,得知Android SDK的build-tools中有一个工具aapt可以得 到这两个信息:

```
D:\Android\android-sdk\build-tools\30.0.2>aapt dump badging C:\Users\Leo\Desktop\b9af8dfef6b749d2819ef5be16c26a0d.apk
package: name='com.example.yaphetshan.tencentgreat' versionCode='15' versionName='X<cP[?PHNB<P?aj' platformBuildVersionName='7.1.1'
sdkVersion:'19'
targetSdkVersion:'25'
```

versionName为: 'X<cP[?PHNB<P?aj'

versionCode为: 15

编写python脚本,给字符串'X<cP[?PHNB<P?aj'异或15:

```
version_code = 15
version_name = 'X<cP[?PHNB<P?aj'
flag = ''
for c in version_name:
  flag += chr(ord(c)^version_code)
print(flag)
```

得到结果:

## W3I\_T0\_GAM3\_0ne

欢迎关注我的微博: 大雄\_RE。专注软件逆向,分享最新的好文章、好工具,追踪行业大佬的研究成果。

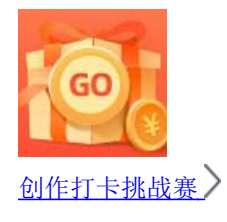

赢取流量/现金/CSDN周边激励大奖